# D2D EMR Data Quality (Diabetes Coded v1) OSCAR Query

# Contents

| Indicator Definition                                | 1 |
|-----------------------------------------------------|---|
| Numerator Query                                     | 1 |
| Denominator Query                                   | 1 |
| Rate Calculation                                    | 1 |
| How to upload and use a query in Report by Template | 1 |

#### Indicator Definition

% of patients with diabetes whose diagnosis is recorded with a code in the appropriate place in the EMR.

#### Numerator Query

This query produces a list of patients who have diabetes code recorded in the EMR. Please download the query from the AFHTO website to your desktop and import from there.

#### Denominator Query

This query produces a list of patients who have diabetes based on the Algorithm Project's query. Please download the search from the AFHTO website to your desktop and import from there.

## Rate Calculation

% of patients up-to-date with cervical or colorectal screening =

(no. of screened patients from numerator / no. of eligible patients from denominator) x 100

## How to upload and use a query in Report by Template

- 1. Download the query text file (file\_name.txt) from AFHTO website onto your desktop
- 2. From your main OSCAR screen, click on the Administration tab, then click on Reports, then Report by Template
- 3. On the bottom of the list of queries that are in report by Template, click on Add Template.
- 4. Next, click on Choose File, and navigate to the place where you saved the file and select it.
- 5. Then click on Upload & Add.
- 6. If uploaded properly, Saved Successfully will appear at the top of the screen.
- 7. Next, scroll down to the bottom of your list of queries and click on the query title that you want to run.
- 8. Click on the Run Query button.
- 9. Once you get the results, you can export the data into Excel to manipulate as necessary.